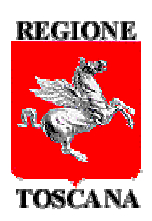

# MANUALE UTENTE

## **CANCELLERIA PER IL CITTADINO**

**REGIONE TOSCANA** 

### INDICE

| Uffici giudiziari per ricerca eventi | 5   |
|--------------------------------------|-----|
| Preferenze                           | 9   |
| Ricerca fascicoli10                  |     |
| Ricerca eventi                       | .11 |

#### MANUALE UTENTE PER I CITTADINI

La *"Cancelleria per il cittadino"* è il Punto di Accesso (PdA) ai Servizi Ministeriali del Processo Civile Telematico (PCT) che Regione Toscana mette a disposizione di tutti i cittadini che vogliono seguire l'iter dei procedimenti a loro intestati che sono stati depositati nelle cancellerie di tutti gli uffici giudiziari italiani.

<u>Per accedere è necessario essere in possesso di una CNS (Carta Nazionale dei Servizi), purché</u> **attivata**, i cittadini toscani possono utilizzare la "CNS – Carta sanitaria".

Per ulteriori informazioni sull'utilizzo della **carta sanitaria** e l'installazione del lettore, consultare il sito **http://www.regione.toscana.it/cartasanitaria** o contattare il numero verde **800 004 477**.

<u>Al primo accesso, secondo le norme ministeriali, viene richiesta la registrazione</u>, la pagina per accedere è: <u>https://www.giustizia.toscana.it/cancelleriacittadino</u>

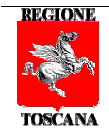

#### REGISTRAZIONE

Al vostro primo accesso si aprirà la seguente schermata per effettuare l'iscrizione:

| Gius | tizia<br>cana                                                                                                    | ana<br>• Sostendollia                                                                                                    |
|------|----------------------------------------------------------------------------------------------------|----------------------------------------------------------------------------------------------------|
| ~ ~  |                                                                                                    |                                                                                                    |
|      | Registrazione Ca                                                                                                    | ncelleria al Cittadino                                                                                                    |
|      | Cosa è                                                                                                    | <b>*</b>                                                                                                    |
|      | Questo è il Punto di Accesso di Regione<br>ii cittadini secondo quanto è definito dall<br>lel decreto del Ministro della Giustizia i<br>Siustizia rende disponibile dei servizi di ci<br>lati contenuti nei registri di cancelleria<br>siettronico contenuti nel fascicolo informa<br>a registrazione sottostante: | Toscana ai Servizi Ministeriali del PCT dedicato<br>e specifiche previste dall'articolo 34, comma 1<br>n data 21 febbraio 2011 n.44. Il Ministero di<br>onsultazione dello stato del procedimento e dei<br>, oltrechè l'accesso ai documenti in formato<br>tico. Per accedere è necessario procedere con |
|      | Comome Rossi                                                                                                    |                                                                                                    |
|      | Codice fiscale RSSMRA60S2                                                                                                    | 5D612U                                                                                                    |
|      | Luogo di nascita *                                                                                                    |                                                                                                    |
|      | Data di nascita *<br>(gg/mm/aaaa)                                                                                                    |                                                                                                    |
|      | Residenza *                                                                                                    |                                                                                                    |
|      | Domicilio                                                                                                    |                                                                                                    |
|      | E-mail*                                                                                                    |                                                                                                    |
|      | (*) Campi obbligatori                                                                                                    |                                                                                                    |
|      | Conferm                                                                                                    | a registrazione                                                                                                    |

Dopo aver inserito i propri dati anagrafici, cliccando sul pulsante "**Conferma registrazione**" viene effettuata la registrazione al portale "*Cancelleria per il Cittadino*" di Regione Toscana.

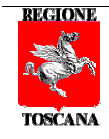

#### SCELTA UFFICI PREFERITI

| in.               | Toscana                                                                                                    |
|-------------------|----------------------------------------------------------------------------------------------------|
| e                 |                                                                                                    |
| Cittadino         | Scelta uffici preferiti                                                                                                    |
| Utente            | Benvenuti sulla "Cancelleria civile del distretto toscano", progetto realizzato da Regione Toscana per i cittadini.                                                                                                    |
|                   | Questo è il vostro primo accesso e dovete scegliere uno o più "uffici preferiti" in cui avete dei procedimenti in corso.<br>Dal vostro primo accesso, il sistema andrà a cercare i vostri fascicoli sugli uffici che avete scelto e li visualizzerà<br>sulla home page.<br>Gli "uffici preferiti" possono essere variati in qualsiasi momento attraverso l'apposita voce sul menu di sinistra. |
| ARIO ROSSI        |                                                                                                    |
| Preferenze        | Ufficio Scrivere o scegliere un ufficio giudiziario 💌                                                                                                    |
| Area civile       |                                                                                                    |
| Home              | Acciunci                                                                                                    |
| Ricerca fascicoli | r sginng.                                                                                                    |
| Ricerca eventi    | 1 Mini mafariti                                                                                                    |
| Uffici preferiti  | oncriptetern                                                                                                    |
| Info              |                                                                                                    |
| Manuale           |                                                                                                    |
| FAQ               |                                                                                                    |
|                   |                                                                                                    |

Subito dopo, sempre al primo accesso, il sistema vi chiederà di scegliere, tramite un menu a tendina contenente la lista di tutti gli Uffici Giudiziari italiani, l'ufficio/uffici giudiziari in cui sapete di avere dei procedimenti in corso..

Dal login successivo il sistema andrà a cercare i vostri fascicoli sugli uffici scelti.

Attenzione! Poiché la consultazione degli aggiornamenti e dei fascicoli avviene interrogando direttamente i servizi messi a disposizione dal Ministero di Giustizia in tempo reale, quando questi sono disconnessi, apparirà il seguente avviso: "I Servizi Ministeriali non sono al momento disponibili."

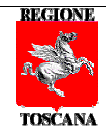

#### **EVENTI HOME PAGE**

| Cittadino                                           |                        |           |                    | Eventi dei                     | fa | scicoli              |                                                                                             |
|-----------------------------------------------------|------------------------|-----------|--------------------|--------------------------------|----|----------------------|---------------------------------------------------------------------------------------------|
| Utente                                              | Trovati                | 52 eventi |                    |                                |    |                      |                                                                                             |
|                                                     | Data/Ora               | ¢         | Numero fascicolo 🗢 | Ufficio                        | ¢  | Registro<br>generale | Descrizione evento     Alleg                                                                |
|                                                     | 03/09/2008<br>11:43:00 | 9         | 2007/00            | Corte Di Appello Di<br>Firenze |    | Civile               | INSERITA ANNOTAZIONE IL<br>03/09/2008                                                       |
|                                                     | 23/05/2008<br>10:54:00 | 9         | 2007/00            | Corte Di Appello Di<br>Firenze |    | Civile               | PASSAGGIO IN ARCHIVIO IL<br>23/05/2008                                                      |
| Preferenze                                          | 23/05/2008<br>10:52:00 | 9         | 2007/00(           | Corte Di Appello Di<br>Firenze |    | Civile               | INSERITA ANNOTAZIONE IL<br>23/05/2008                                                       |
|                                                     | 15/05/2008<br>17:48:00 | 9         | 2007/00            | Corte Di Appello Di<br>Firenze |    | Civile               | INSERITA ANNOTAZIONE IL<br>15/05/2008                                                       |
| Area civile                                         | 08/05/2008<br>17:56:00 | 9         | 2007/00            | Corte Di Appello Di<br>Firenze |    | Civile               | INSERITA ANNOTAZIONE IL<br>08/05/2008                                                       |
| Ricerca fascicoli                                   | 07/05/2008<br>08:52:00 | ٩         | 2007/00            | Corte Di Appello Di<br>Firenze |    | Civile               | DEPOSITATA (PUBBLICATA)<br>SENTENZA N. <b>KTYYYYY</b> IL<br>07/05/2008 (ESITO Accoglimento) |
| Uffici preferiti                                    | 24/04/2008<br>10:23:00 | 9         | 2007/00            | Corte Di Appello Di<br>Firenze |    | Civile               | DEPOSITATA MINUTA SENTENZA<br>DEFINITIVA IL 24/04/2008                                      |
| Info                                                | 24/04/2008<br>10:23:00 | ٩         | 2007/00            | Corte Di Appello Di<br>Firenze |    | Civile               | RIMESSO FASCICOLO AL GIUDICE<br>O AL COLLEGIO PER LA DECISIONE<br>IN DATA 14/04/2008        |
| FAQ                                                 | 24/04/2008<br>10:22:00 | 9         | 2007/00            | Corte Di Appello Di<br>Firenze |    | Civile               | IN DECISIONE IL 28/03/2008                                                                  |
| Contatti                                            | 24/04/2008<br>10:19:00 | 9         | 2007/00(           | Corte Di Appello Di<br>Firenze |    | Civile               | STATO CORRETTO DA A0 A A0                                                                   |
| Per un supporto                                     | 24/04/2008<br>10:17:00 | 9         | 2007/00            | Corte Di Appello Di<br>Firenze |    | Civile               | STATO CORRETTO DA RS A A0                                                                   |
| pecialistico contattate il<br>numero verde gratuito | 11/04/2008<br>12:04:00 | ٩         | 2007/00(           | Corte Di Appello Di<br>Firenze |    | Civile               | INSERITA ANNOTAZIONE IL<br>11/04/2008                                                       |
| Numero Verde                                        | 11/04/2008<br>11:00:00 | 9         | 2007/00            | Corte Di Appello Di<br>Firenze |    | Civile               | INSERITA ANNOTAZIONE IL<br>11/04/2008                                                       |
| 800-127984                                          | 28/03/2008             | Q         | 2007/00            | Corte Di Appello Di            |    | Civile               | RISERVATO IL 28/03/2008                                                                     |

Questa è l'home page che appare se la persona collegata ha dei fascicoli collegati al suo codice fiscale.

Se il sistema non dovesse trovare dei fascicoli di cui voi sapete l'esistenza, è probabile che questi non siano stati associati dalle cancellerie al vostro codice fiscale e, pertanto, il sistema non li trova. Poiché i dati vengono "letti" direttamente da fonti ministeriali, hanno valore legale e rientrano nei casi del Decreto legislativo del 21 febbraio 2011 n. 44 art. 34, comma 1:

*"Regolamento concernente le regole tecniche per l'adozione nel processo civile e nel processo penale, delle tecnologie dell'informazione e della comunicazione.* 

Il Ministero di Giustizia rende disponibile dei servizi di consultazione dello stato del procedimento e dei dati contenuti nei registri di cancelleria, oltreché l'accesso ai documenti in formato elettronico contenuti nel fascicolo informatico".

Quindi, sulla base di questo decreto, e come indicato anche dal Ministero della Giustizia, potete recarvi presso la cancelleria dell'ufficio giudiziario interessato e chiedere che al fascicolo venga associato il vostro codice fiscale.

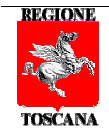

#### **DETTAGLI DEL FASCICOLO**

Dalla lista degli eventi, così come da qualsiasi altra lista, cliccando sulla lente di ingrandimento è possibile visualizzare la **scheda di dettaglio del fascicolo**, mentre cliccando su link "**Leggi**" è possibile aprire o salvare un documento che la Cancelleria può aver allegato all'evento.

La scheda di dettaglio del fascicolo è composta da tre "linguette":

| Scheda fascicolo | Dettaglio eventi | Archivio storico |
|------------------|------------------|------------------|
|------------------|------------------|------------------|

La "Scheda fascicolo" è quella che viene visualizzata per prima e mostra gli ultimi eventi:

| otente                    |                     | Fascicolo 2007/0                                                          | ž        |
|---------------------------|---------------------|---------------------------------------------------------------------------|----------|
|                           | Scheda fascicolo De | aglio eventi Archivio storico Ultimo aggiornamento il 01/10/2014 alle ore | 10:00:08 |
| *******                   | Sezione:            | PRIMA VOLONTARIA - Civile                                                 |          |
| Preferenze                | Tipo causa:         | Divorzio contenzioso - Cessazione effetti civili                          |          |
| A                         | Materia:            | Famiglia                                                                  |          |
| Area civile               | Giudice:            | CHIARI ALDO                                                               |          |
| Home                      | Udienza:            |                                                                           |          |
| Ricerca fascicoli         | Ultimo evento:      | INSERITA ANNOTAZIONE IL 03/09/2008                                        |          |
| Ricerca eventi            | Data ultimo evento: | 03/09/2008                                                                |          |
| Uffici preferiti          |                     |                                                                           |          |
|                           | Appellanti          | Avvocati                                                                  |          |
| Info                      |                     |                                                                           |          |
| Manuale                   | Annellati           | Avvocati                                                                  |          |
| FAQ                       |                     |                                                                           | ****     |
| Contatti                  |                     |                                                                           |          |
| P                         | Intervenuti         | Avvocati                                                                  |          |
| ecialistico contattate il |                     |                                                                           |          |
| oranotioo oornattatto n   |                     |                                                                           |          |
| mero verde gratuito       | Obtained the second |                                                                           |          |

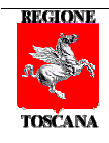

La scheda "Dettaglio eventi", contiene gli eventi occorsi al fascicolo:

| Utente                      |                  | Fascicolo 2007/0                                                           |           |
|-----------------------------|------------------|----------------------------------------------------------------------------|-----------|
|                             | Scheda fascicolo | Dettaglio eventi Archivio storico                                          |           |
|                             | Data evento      | Descrizione                                                                | Documenti |
|                             | 13/04/2007       | ISCRITTO A RUOLO GENERALE IL 13/04/2007                                    |           |
|                             | 13/04/2007       | DATA ISCRIZIONE CORRETTA DA 13/04/2007 A 14/04/2007                        |           |
| *****                       | 14/04/2007       | FASCICOLO ASSEGNATO ALLA SEZIONE 05                                        |           |
| Preferenze                  | 18/04/2007       | Aperto sub-proc. di INIBITORIA/SOSPENSIONE il 18/04/2007                   |           |
|                             | 23/04/2007       | DESIGNATO GIUDICE                                                          |           |
| Area civile                 | 27/04/2007       | PASSAGGIO ATTI AL PM/PG IL 27/04/2007                                      |           |
| Homo                        | 10/05/2007       | ACQUISITO FASCICOLO N. 1640/02 DALL'UFFICIO Tribunale Ordinario di Firenze |           |
| Home                        | 30/05/2007       | 11111111111111111111111111111111111111                                     |           |
| Ricerca fascicoli           | 30/05/2007       | AGGIUNTA 111111111111111111111111111111111111                              |           |
| Ricerca eventi              | 12/06/2007       | MEMORIE DEPOSITATE DA                                                      |           |
| Uffici preferiti            | 12/06/2007       | ATTI DEPOSITATI FUORI UDIENZA IL 12/06/2007                                |           |
|                             | 15/06/2007       | MEMORIE DEPOSITATE DA Avv                                                  |           |
| Info                        | 15/06/2007       | ATTI DEPOSITATI FUORI UDIENZA IL 15/06/2007                                |           |
| Manuala                     | 15/06/2007       | MEMORIE DEPOSITATE DA AVA                                                  |           |
| Manuale                     | 15/06/2007       | ATTI DEPOSITATI FUORI UDIENZA IL 15/06/2007                                |           |
| FAQ                         | 22/06/2007       | IN DECISIONE CON RINUNCIA TERMINI PER CONCLUSIONALI IL 22/06/2007          |           |
| Contatti                    | 28/06/2007       | ATTI DEPOSITATI FUORI UDIENZA IL 28/06/2007                                |           |
|                             | 28/06/2007       | DEPOSITATO ATTO ATTO ATTO ATTO ATTO ATTO ATTO                              |           |
| Per un supporto             | 03/07/2007       | DATA UDIENZA CORRETTA DA 28/09/2007 A 28/09/2007                           |           |
| specialistico contattate il | 03/07/2007       | PROVVEDIMENTO FUORI UDIENZA DI                                             |           |
| numero verde gratuito       | 03/07/2007       | UDIENZA RINVIATA AL 28/09/2007                                             |           |
| Numero Verde                | 03/07/2007       | NOMINATO CTU 11111111111111111111111111111111111                           |           |
| 800-127984                  | 28/09/2007       | GIURAMENTO DEL CTU                                                         |           |
|                             | 28/09/2007       | PROVVEDIMENTO FUORI UDIENZA D                                              |           |
|                             | 28/09/2007       | UDIENZA RINVIATA AL 25/01/2008                                             |           |

La scheda *"Archivio storico"* contiene i documenti che provengono dall'applicativo "Cancelleria Distrettuale" che Regione Toscana aveva realizzato prima che il Ministero attuasse il PCT:

| -                                       |                           |                                | and the second second second second second second second second second second second second second second second |                       |
|-----------------------------------------|---------------------------|--------------------------------|----------------------------------------------------------------------------------------------------|-----------------------|
|                                         | Scheda fascicolo Dettagli | o eventi Archivio storico      |                                                                                                    |                       |
|                                         | Data inserimento          | Tipologia                      | Descrizione                                                                                                    | Inserito nel<br>fasc. |
|                                         | 08/05/2008 00:00:00       | Sentenza                       | n. <b>!!!!!!!!!!!!!!!!!!!</b> 008                                                                                | 1                     |
| ,,,,,,,,,,,,,,,,,,,,,,,,,,,,,,,,,,,,,,, | 16/04/2008 00:00:00       | Altro                          | Memoria autorizzata                                                                                              | 12                    |
| Preferenze                              | 15/04/2008 00:00:00       | Comparsa/memoria conclusionale | 15/04/2008                                                                                                    | 121                   |
| Area civile                             | 03/07/2007 00:00:00       | Ordinanze                      | rel[111111]11111111111                                                                                           | 2                     |
| Home                                    | 15/06/2007 00:00:00       | Memoria di replica             | Memoria difensiva                                                                                                | 1                     |
| Ricerca fascicoli                       | 15/06/2007 00:00:00       | Altro                          | 15/06/2007                                                                                                    | 2                     |
| Ricerca eventi                          | 12/06/2007 00:00:00       | Altro                          | 12/06/2007                                                                                                    | 121                   |
| Uffici preferiti                        | 31/05/2007 00:00:00       | Comparsa di risposta           | 31/05/2007                                                                                                    | 1                     |
| Info                                    |                           |                                |                                                                                                    |                       |
| Manuaie                                 |                           |                                |                                                                                                    |                       |
| FAQ                                     |                           |                                |                                                                                                    |                       |
| Contatti                                |                           |                                |                                                                                                    |                       |
| Per un sunnorto                         |                           |                                |                                                                                                    |                       |
| cialistico contattate il                |                           |                                |                                                                                                    |                       |
| mero verde gratuito                     |                           |                                |                                                                                                    |                       |

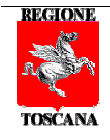

#### Preferenze

La voce di menù "*Preferenze*" consente di modificare alcuni dati anagrafici inseriti al momento dell'iscrizione, quali la residenza, il domicilio e l'indirizzo e-mail, cognome, nome e codice fiscale vengono letti direttamente dalla CNS e non possono essere modificati.

|                   | intoscana | Regione Toscan<br>Didti Valvi interazione So | 1a<br>soveilultä                                    |
|-------------------|-----------|----------------------------------------------|-----------------------------------------------------|
| Home              |           |                                              |                                                     |
| Cittadino         |           | Preferenz                                    | e - Modifica dati personali                         |
| Utente            |           | Morros                                       | MARIO                                               |
|                   |           | Codbolbe                                     | ROSSI                                               |
|                   |           | Codice fiscale                               | RSSMR460S25D612U                                    |
|                   |           | Data di nascita *                            | 25/11/2014                                          |
| MARIO ROSSI       |           | (gg/mm/aaaa)                                 |                                                     |
| Preferenze        | >         | Luogo di nascita *                           | Firenze                                             |
|                   |           | Residenza*                                   | Firenze                                             |
| Hone              |           | Domicilio                                    | Firenze                                             |
| Ricerca fascicoli | -         | E-mail*                                      | mario.rossi@mail.it                                 |
| Ricerca eventi    | 1         | (*) campi obbligatori                        |                                                     |
| Utrici preferiti  |           |                                              | Aggioma                                             |
|                   |           |                                              |                                                     |
| linfo<br>Monumin  |           | Informativa aqii inter                       | ressati ex art. 13 D.los. 196/2003 - Codice Privacy |
| FLO               |           |                                              |                                                     |
| Contatti          |           |                                              |                                                     |
| Contetti          |           |                                              |                                                     |

Per confermare la modifica dei dati cliccare sul pulsante "Aggiorna":

| Iome:     Mario       :ognome:     Rossi       :oata di nascita:     25/11/1960       uogo di Nascita:     Firenze       !esidenza:     Eirenze | Dati utente       |                      |  |
|----------------------------------------------------------------------------------------------------|-------------------|----------------------|--|
| Cognome:     Rossi       Data di nascita:     25/11/1960       uogo di Nascita:     Firenze       tesidenza:     Eirenze                        | Nome:             | Mario                |  |
| Data di nascita:     25/11/1960       uogo di Nascita:     Firenze       tesidenza:     Firenze                                                 | Cognome:          | Rossi                |  |
| uogo di Nascita: Firenze                                                                                                    | Data di nascita:  | 25/11/1960           |  |
| esidenza: Firenze                                                                                                    | Luogo di Nascita: | Firenze              |  |
|                                                                                                    | Residenza:        | Firenze              |  |
| mail: mario.rossi@mail.com                                                                                                    | Email:            | mario.rossi@mail.com |  |

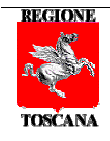

#### **RICERCA FASCICOLI**

La voce di menu *"Ricerca fascicoli"*, interrogando i servizi ministeriali in tempo reale, consente di ricercare i fascicoli nei quali l'utente è parte in causa.

| Area civile       | R                                               | icerca fascicoli                     |                     |  |
|-------------------|-------------------------------------------------|--------------------------------------|---------------------|--|
| Home              |                                                 |                                      |                     |  |
| Ricerca fascicoli | La ricerca può essere effe                      | ttuata solamente sui fascicoli in cu | ii siete costituiti |  |
| Ricerca eventi    |                                                 |                                      |                     |  |
| Uffici preferiti  | Ufficio *                                       | Tribunale di Pisa                    | •                   |  |
|                   | Registro generale *                             | Civile                               | •                   |  |
|                   | Anno di iscrizione al ruolo *<br>(formato aaaa) | aaaa                                 |                     |  |
|                   | Numero di iscrizione al ruolo *                 | nnnn                                 |                     |  |
|                   | Sub procedimento                                |                                      |                     |  |
|                   | (*) campi obbligatori                           |                                      |                     |  |
|                   | [                                               | Annulla Ricerca                      |                     |  |

Nella maschera è *obbligatorio* inserire l'Ufficio, il **Registro generale** (Civile, Lavoro o Volontaria giurisdizione), l'anno e il numero di iscrizione al ruolo del fascicolo.

Il sub procedimento invece è un parametro **facoltativo** nel caso in cui il fascicolo sia relativo a un procedimento principale, mentre è un parametro *obbligatorio* se il fascicolo che si sta ricercando è un sub procedimento di un fascicolo principale. In generale un fascicolo è un sub procedimento quando il numero di iscrizione al ruolo del fascicolo è del tipo "12345-1"; in questo caso nella casella '*Sub procedimento*' occorrerà inserire 1.

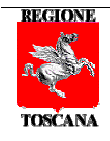

#### **RICERCA EVENTI**

La voce di menu *"Ricerca eventi"* consente di ricercare, per un determinato ufficio, registro e data d'inizio, tutti gli eventi occorsi sui fascicoli di cui siete parte in causa

| Area civile       | Ricerca eventi dei fascicoli                         |
|-------------------|------------------------------------------------------|
| Home              |                                                      |
| Ricerca fascicoli | Ifficio* Scrivere o scenijere un ufficio giudiziario |
| Ricerca eventi    |                                                      |
| Uffici preferiti  | Registro generale * Civile                           |
|                   | Dal giorno *                                         |
|                   | (*) campi obbligatori                                |
|                   | Annulla Ricerca                                      |

| Elenco eventi       |   |                                       |                                                                   |       |  |
|---------------------|---|---------------------------------------|-------------------------------------------------------------------|-------|--|
|                     |   | Uffic<br>Registro genera<br>Dal giori | io Tribunale di Pisa<br>Ile Civile<br>no 01/01/2013               |       |  |
| Data/Ora            |   | Numero<br>Fascicolo                   | Descrizione                                                       |       |  |
| 10/04/2013 14:33:00 | 9 | 2013/00000                            | FASCICOLO ESTINTO                                                 | Leggi |  |
| 13/03/2013 14:56:00 | 9 | 2013/00000 <b>38%</b>                 | UDIENZA RINVIATA AL 10/04/2013 13:00                              |       |  |
| 05/02/2013 16:43:00 | 9 | 2013/00000 <b>285</b>                 | CAMERA DI CONSIGLIO FISSATA PER IL 13/03/2013 13:30               | Leggi |  |
| 05/02/2013 16:42:00 | 9 | 2013/00000 <b>365</b>                 | FASCICOLO ASSEGNATO AL GIUDICE XXXXXX YYYYYYY                     |       |  |
| 30/01/2013 12:13:00 | 9 | 2013/00000                            | DATI FASCICOLO CORRETTI                                           |       |  |
| 30/01/2013 12:12:00 | 9 | 2013/00000 <b>X89</b>                 | FASCICOLO ASSEGNATO ALLA SEZIONE 01                               |       |  |
| 30/01/2013 12:11:00 | 9 | 2013/00000 <b>385</b>                 | Reclamo al collegio iscritto a ruolo da fascicolo n. 200200420022 |       |  |
| 30/01/2013 12:11:00 | 9 | 2012/00/20/00/90                      | Iscritto procedimento di RECLAMO AL COLLEGIO n. 365/2013          |       |  |
| 30/01/2013 12:11:00 | 9 | 2012/00200009X                        | RIGETTATO                                                         |       |  |

Cliccando sulla lente di ingrandimento  $\longrightarrow$  è possibile visualizzare la scheda di dettaglio del fascicolo, mentre cliccando su link "**Leggi**" è possibile aprire o salvare il documento che la Cancelleria ha allegato all'evento.

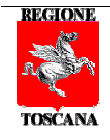

#### **UFFICI PREFERITI**

Da questa voce possono essere integrati/cancellati/variati gli uffici preferiti, ovvero, gli uffici in cui il sistema, quando vi loggate, andrà a cerca i vostri fascicoli.

#### Uffici preferiti

| Uffici in cui il sistema andrà a cercare i vostri fascicoli |                  |  |  |  |
|-------------------------------------------------------------|------------------|--|--|--|
| Ufficio                                                     | <b>♦</b> Elimina |  |  |  |
| Corte Di Appello Di Firenze                                 | ×                |  |  |  |
| Tribunale di Firenze                                        | ×                |  |  |  |
|                                                             | + Aggiungi       |  |  |  |

Con <sup>×</sup> è possibile eliminare un ufficio già presente, cliccando su **+ Aggiungi** verrà visualizzato un menu a tendina dalla quale potete scegliere il vostro ufficio:

#### Uffici preferiti Uffici in cui il sistema andrà a cercare i vostri fascicoli Ufficio Scrivere o scegliere un ufficio giudiziario Corte Di Appello Di Firenze Corte di Appello di Ancona Ufficio limina Corte di Appello di Bari Corte Di Appello Di Firenze × Corte di Appello di Bologna Tribunale di Firenze X Corte di Appello di Bolzano Corte di Appello di Brescia Corte di Appello di Cagliari Corte di Appello di Caltanissetta Corte di Appello di Campobasso ... .. .. .

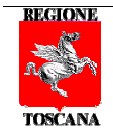

#### https://www.giustizia.toscana.it/cancelleriacittadino

Per un supporto specialistico contattate il numero verde gratuito

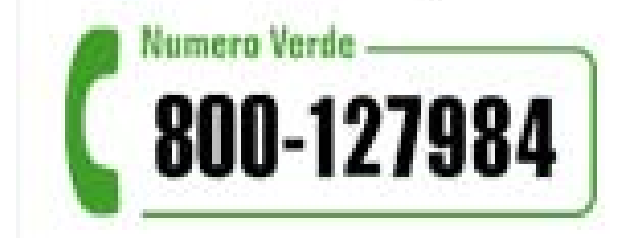